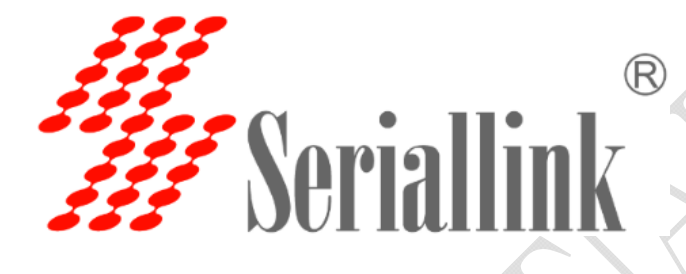

# SLK-E900-LTE Series Industrial Grade 4G/3G Router Manual

Data: 2015-6-6

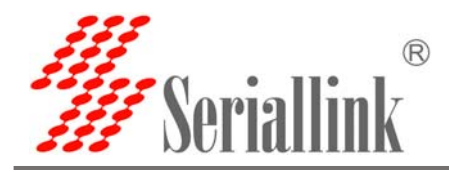

| 1   | Introduction                                                 | 3    |
|-----|--------------------------------------------------------------|------|
|     | 1.1 Overview                                                 | 3    |
|     | 1.2 Features:                                                | 3    |
|     | 1.3 Detailed Parameters                                      | 4    |
|     | 1.4 Order Information                                        | 6    |
| 2 H | lardware Installation                                        | 7    |
|     | 2.1 Packing list                                             | 7    |
|     | 2.2 Interface Definition                                     | 7    |
|     | 2.3 Installation Size:                                       | 8    |
|     | 2.4 Hardware connection                                      | 9    |
|     | 2.6 Indicator light description                              | . 10 |
| 3 ( | Configuration Parameters                                     | . 11 |
|     | 3.1 Prepare for router configuration                         | . 11 |
|     | 3.2 Via LAN port login the router for setup or internet      | . 11 |
|     | 3.3 Log in to the configuration page of the router           | . 12 |
|     | 3.4 Via WIFI to configure the router or get internet         | . 13 |
|     | 3.5 Via Mobile Phone to configure the router or get internet | . 14 |
|     | 3.5 Modify router default IP                                 | . 15 |
|     | 3.6 Change the WiFi password and ESSID                       | . 16 |
|     | 3.7 APN settings                                             | . 17 |
|     | 3.8 L2TP,PPTP settings                                       | . 18 |
|     | 3.9 Port forwarding and DMZ Settings                         | . 20 |
|     | 3.10 Setup the Watchcat                                      | . 22 |
|     | 3.11 SLK-E900-LTE via any others wifi router access internet | . 23 |
|     | 3.12 Custom Commands for test 4G status                      | . 24 |
|     | 3.13. Flash firmware.                                        | . 25 |
|     | 3.14 Contact us                                              | . 26 |

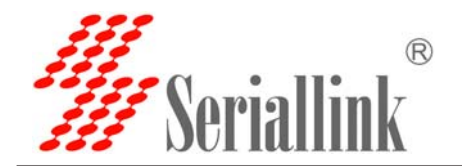

# 1 Introduction

#### **1.1 Overview**

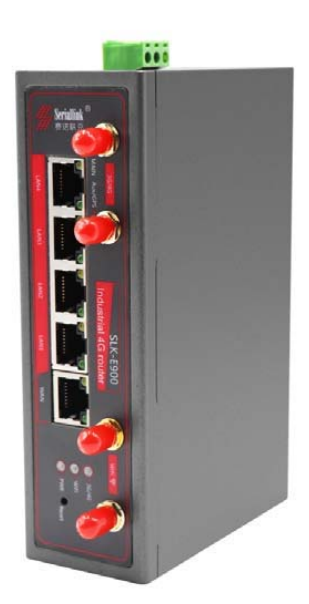

SLK-E900 is an industrial-grade, high-performance, high-power WiFi plus 4G wireless router with WiFi gain of 27DB (500mw). The industrial GPRS/CDMA/WCDMA/EVDO/LTE 4G module is used to provide users with high-speed wireless access and stable wireless data transfer function. The routing chip is based on Qualcomm industrial 32-bit dedicated communication processor and supports LINUX embedded real-time operating system. It holds 1 SIM card interface, 4 LAN ports, 1 WAN port, and high-power WIFI interface. It also provides Internet access for both LAN port devices and WiFi port devices at the same time. With wide temperature, wide voltage input, and through static, surge and Electro Magnetic Compatibility (EMC) test, the device

is very stable and reliable. The SLK-E900 router has been widely used in the M2M industry of Internet of things (IoT) industry chain, such as self-service terminals, smart grid, smart transportation, smart home, finance, mobile POS terminals, supply chain automation, industrial automation, intelligent buildings, fire control, public security, environmental protection, meteorology, digital medical treatment, telemetry, military affairs, space exploration, agriculture, forestry, water, coal, petrochemical and other fields.

#### 1.2 Features:

- ✓ High-performance 4G module, full Netcom support; multiple global band versions available
- ✓ Qualcomm AR9341 plan with main frequency 550MHZ
- ✓ High Power WiFi, 2x2 MIMO 2.4G, MAX power 27DB (500mw)
- ✓ 4x LAN ports, 1X WAN port, power port with lightning protection
- ✓ WAN port: POE power supply supported 9-50VDC
- Wide temperature design: -40° C to 85° C working environment
- Built-in hardware watchdog to prevent system crash
- Support Watchcat function, reboot of disconnection system, and hardware reset and recovery of 4G network
- GPS, GNSS optional

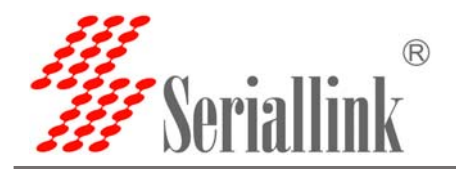

Τ.

#### **1.3 Detailed Parameters**

# Cellular Interface:

| Cellular Interface |                                  |                                      |  |
|--------------------|----------------------------------|--------------------------------------|--|
|                    |                                  | Supported TDD-LTE B38/B39/B40/B41    |  |
|                    |                                  | Supported FDD-LTE B1/B3/B5/B8        |  |
|                    | AC/2C/2C Version                 | Supported TD-SCDMA B34/B39           |  |
|                    | 4G/3G/2G Version                 | Supported WCDMA/HSDPA/HSPA+ B1/B8    |  |
| Band Supported     |                                  | Supported CDMA 1X/EVDO BC0           |  |
|                    |                                  | Supported GSM/GPRS/EDGE 900/1800 MHz |  |
|                    | EVDO 3G Version                  | Supported EVDO, CDMA2000 1X          |  |
|                    | HSDPA 3G Version                 | Supported                            |  |
|                    |                                  | HSUPA/HSDPA/UMTS/EDGE/GPRS/GSM       |  |
|                    | LTE CAT4-DL: 50Mbps, UL: 150Mbps |                                      |  |
| Theom              | TD-HSDPA/HSUPA                   | A-DL: 2.2 Mbps, UL: 2.8 Mbps         |  |
| I neory            | HSPA+-DL: 5.76 Mbps, UL: 42 Mbps |                                      |  |
|                    | WCDMA – DL/UL: 384Kbps           |                                      |  |
|                    | CDMA2000/EVDO                    | DL: 1.8 Mbps, UL: 3.1 Mbps           |  |

#### WIFI Performance:

| WIFI supported          |                                                                                       |
|-------------------------|---------------------------------------------------------------------------------------|
| Standards               | Supported IEEE 802.11 b/g/n                                                           |
| Frequency               | 2.4GHz (ISM band supported)                                                           |
| Transmitting            | MAX: 27DB(500mw)                                                                      |
| Power                   | Antenna: >10DB                                                                        |
| Antennas                | 2 x SMA female 2.4G WIFI Interfaces                                                   |
| WIFI Rate               | 2 x 2 MIMO 300Mbps                                                                    |
| Modulation<br>Technique | 802.11n 2x2 MIMO, 802.11a: OPDM, 6Mbps: -95dmb<br>802.11n, MCS0: -88dbm, MCS7: -73dbm |

| Router characteristi | cs                                                                      |  |
|----------------------|-------------------------------------------------------------------------|--|
|                      | Network Address Translation (NAT)                                       |  |
| Firewall             | State full Packet Inspection (SPI)                                      |  |
| Y.                   | Port Forwarding                                                         |  |
| Media                |                                                                         |  |
| Access Control       |                                                                         |  |
| VPN protocol         | Supported PPTP, L2TP, Openvpn                                           |  |
| DHCP                 | Built-in DHCP (Dynamic Host Configuration Protocol)                     |  |
| Hardware             | Ruilt in hardware watchdog to provent system crash                      |  |
| Watchdog             | Built-in hardware watchdog to prevent system clash                      |  |
| Broken Network       | Support Watchcat function, reboot of disconnection system, and hardware |  |
| Detection            | reset and recovery network for 4G                                       |  |

Web: www.seriallink.net

e-Mail: info@seriallink.net

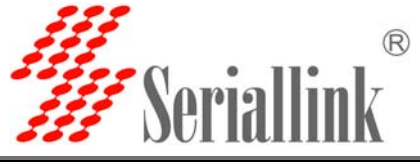

**SLK-E900 Series Industrial Cellular Router** 

**Other protocols** Supported PPP, PPOE, DDNS, ICMP, VRRP etc

#### Hardware :

| Hardware  |                        | ć |
|-----------|------------------------|---|
| CPU       | Qualcomm AR9341/550MHZ |   |
| Flash/RAM | 8MB/512Mbit            |   |
| OS        | LINUX, OpenWRT         | > |

#### Interface:

| Interface               |                                                                          |
|-------------------------|--------------------------------------------------------------------------|
| LAN Port                | 4 x 10/100M ports with 8KV                                               |
| LAN Port                | Surge: differential-mode 2KV/50A, common-mode 4KV/100A                   |
| <b>Protection Level</b> | Static Electricity: contact discharge $\pm$ 4KV, air discharge $\pm$ 8KV |
| WAN Port                | 1x 10/100M WAN port                                                      |
| WAN Port                | Surge: differential-mode 2KV/50A, common-mode 4KV/100A                   |
| Protection Level        | Static Electricity: contact discharge $\pm$ 4KV, air discharge $\pm$ 8KV |
| Reset                   | 1x Reset                                                                 |
| Antonnoo                | 2 x 3G/4G Antennas (50Ω SMA interface )                                  |
| Antennas                | 2 x 2.4G WiFi SMA female interfaces                                      |
| LED                     | Power-WiFi-3G/4G LED                                                     |
| SIM clot                | Supported 1.8/3.3V SIM card, built-in 1.5KV ESD protection               |
| 51111 5101              | We support SIM card converter to meet all size sim card                  |

#### **Power interface:**

Weight

| Power              |                                             |
|--------------------|---------------------------------------------|
| Default power      | DC 12V/1A power adapter (US,EU etc)         |
| Input VDC          | 9~50V                                       |
| Protection Degree  | Surge: common-mode 4KV/100A                 |
| Power              |                                             |
| Consumption        |                                             |
| Physical property: |                                             |
| Physical property: |                                             |
| Operating          | Operating Temperature: (-40°C to 85°C)      |
| Temperature        | Storage Temperature: (-40°C to 100°C)       |
| Relative Humidity  | 95%                                         |
| Size               | L*S*H: 150mm x 92mm x 44.1 mm               |
| Installation Mode  | DIN rail mount/desktop placement (optional) |
|                    | Net weight:600g                             |

Web: www.seriallink.net

Packing weight: 1.5kg

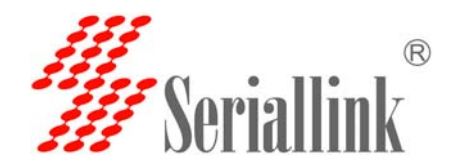

| Others:          |                                                                                                    |  |  |  |
|------------------|----------------------------------------------------------------------------------------------------|--|--|--|
| others           |                                                                                                    |  |  |  |
| Warranty         | 2 years                                                                                                    |  |  |  |
| Package contains | SLK-E900-LTE Router, 1.5m long RJ45 Cable, 12V/1A Power Adapter,4G Antennas, WIFI Antennas, User manual( PDF optional), |  |  |  |

## **1.4 Order Information**

| Model                         | LAN | WAN | SIM | WIFI | 4G |
|-------------------------------|-----|-----|-----|------|----|
| SLK-E900-LTE (GPS optional)   | 4   | 1   | 1   | 2    | 2  |
| SLK-E900-HSDPA (GPS optional) | 4   | 1   |     | 2    | 2  |
| SLK-E900-EVDO (GPS optional)  | 4   | 1   | 1   | 2    | 2  |

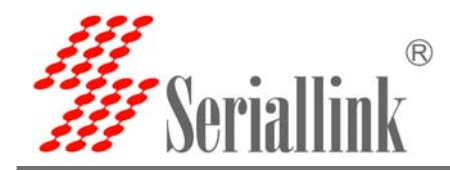

# **2 Hardware Installation**

## 2.1 Packing list

The packing list is as follows:

- ✓ 4G industrial router 1 pcs
- ✓ 4G sucker antenna 1pcs
- ✓ WIFI antennas 2pcs
- ✓ 12V/1A power adapter 1pcs
- ✓ 10/100M network cable 1 pcs
- ✓ instruction manual 1pcs

#### 2.2 Interface Definition

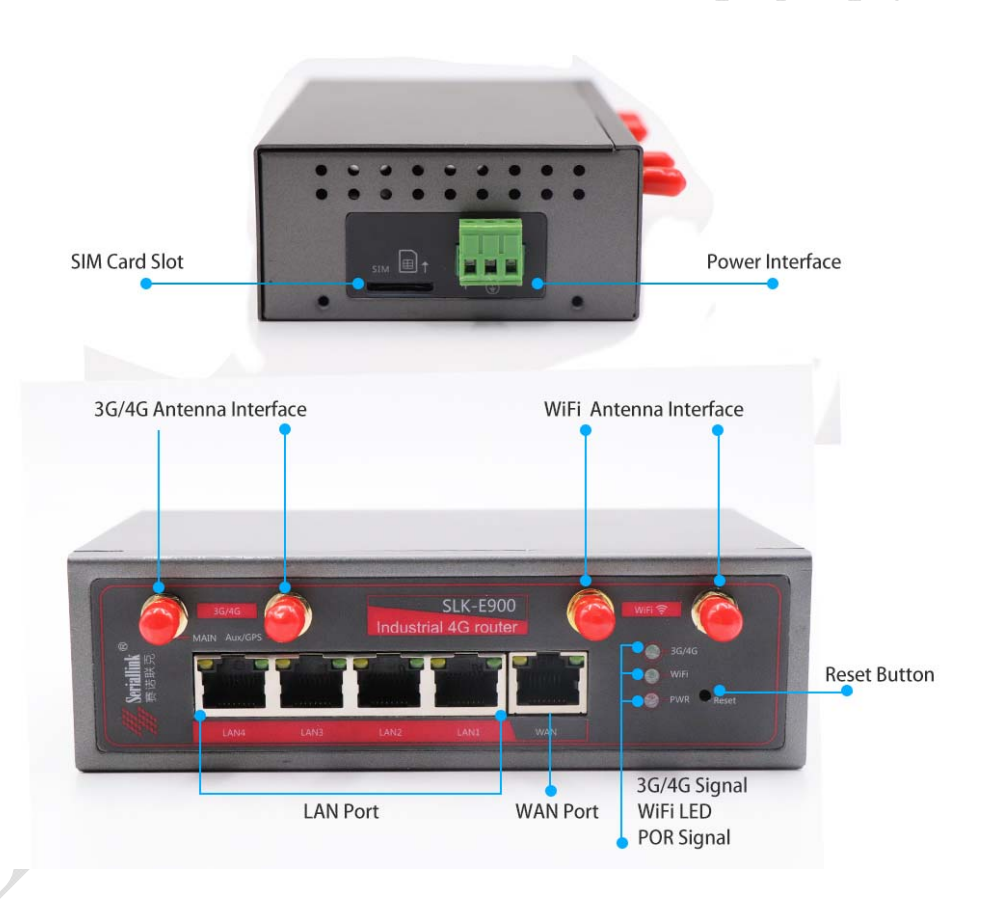

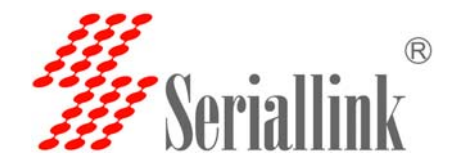

SLK-E900 Series Industrial Cellular Router

# 2.3 Installation Size:

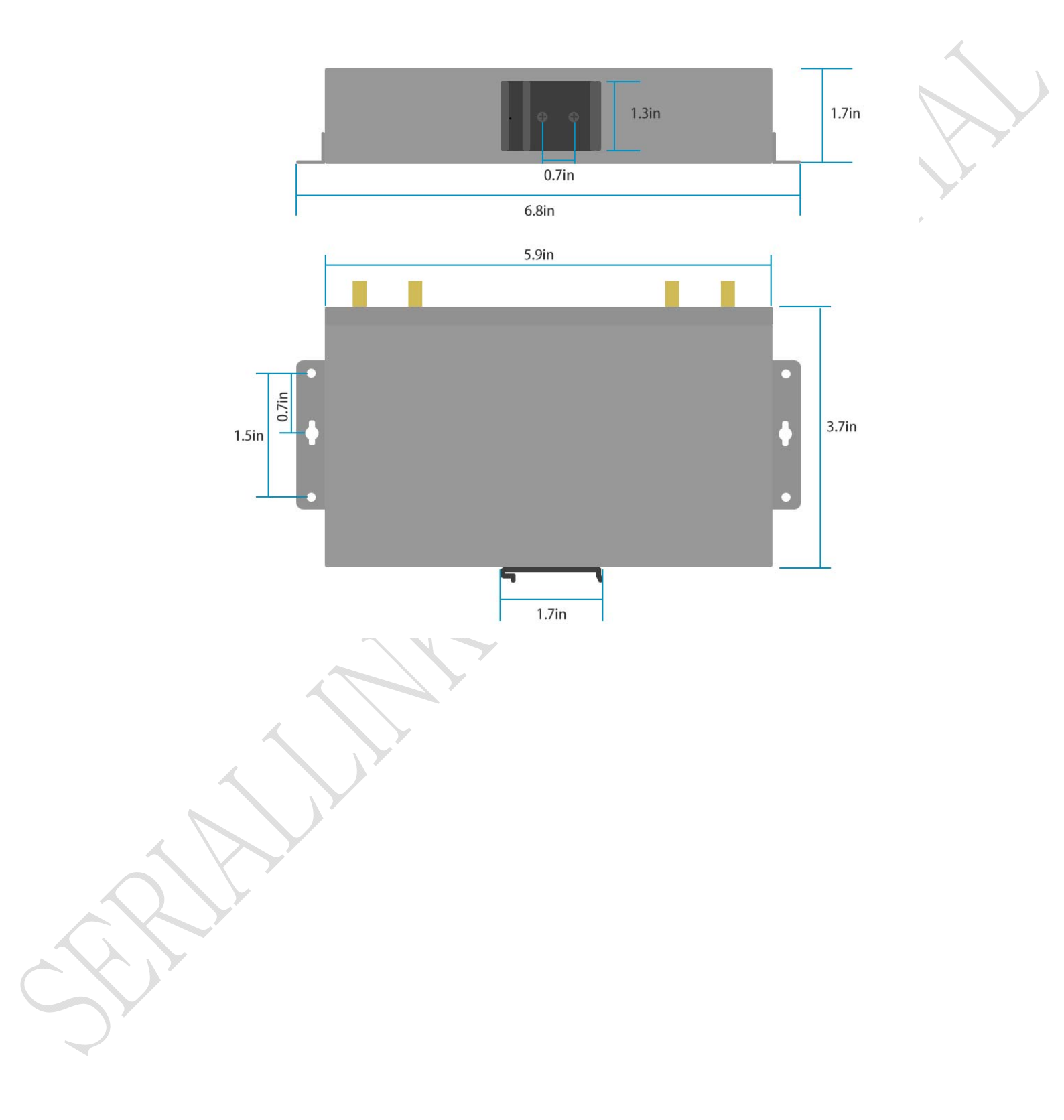

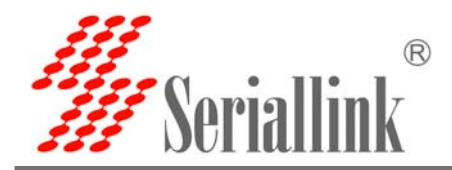

#### 2.4 Hardware connection

Step1:Put the sim card into the router. As is shown:

Note: There is no support for hot-plugging SIM card. After you plug in the SIM card, you have to power it up again.

SIM card installation

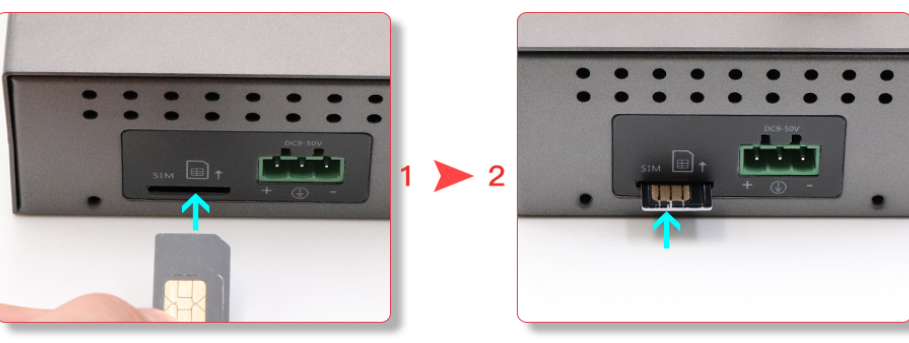

Step2: Connect 1x 4G sucker antennas and 2x WiFi antennas to the identified interface. Note: you can just connect 1x 4G sucker antenna to Main 4G interface, AUX interface is a auxiliary interface can be disconnected under normal circumstances without affecting the reception and transmission of 4G signals.

Step3:Conncect to Power adapter into the router.

Power LED ON

WIIFI LED ON When the router os start finished

3G/4G LED fast blink means have register mobile network

Note: Usually, you don't need any Settings to get online. However, if you are a special SIM card, you need to set it according to the APN provided by the supplier.

# INSTALLATION

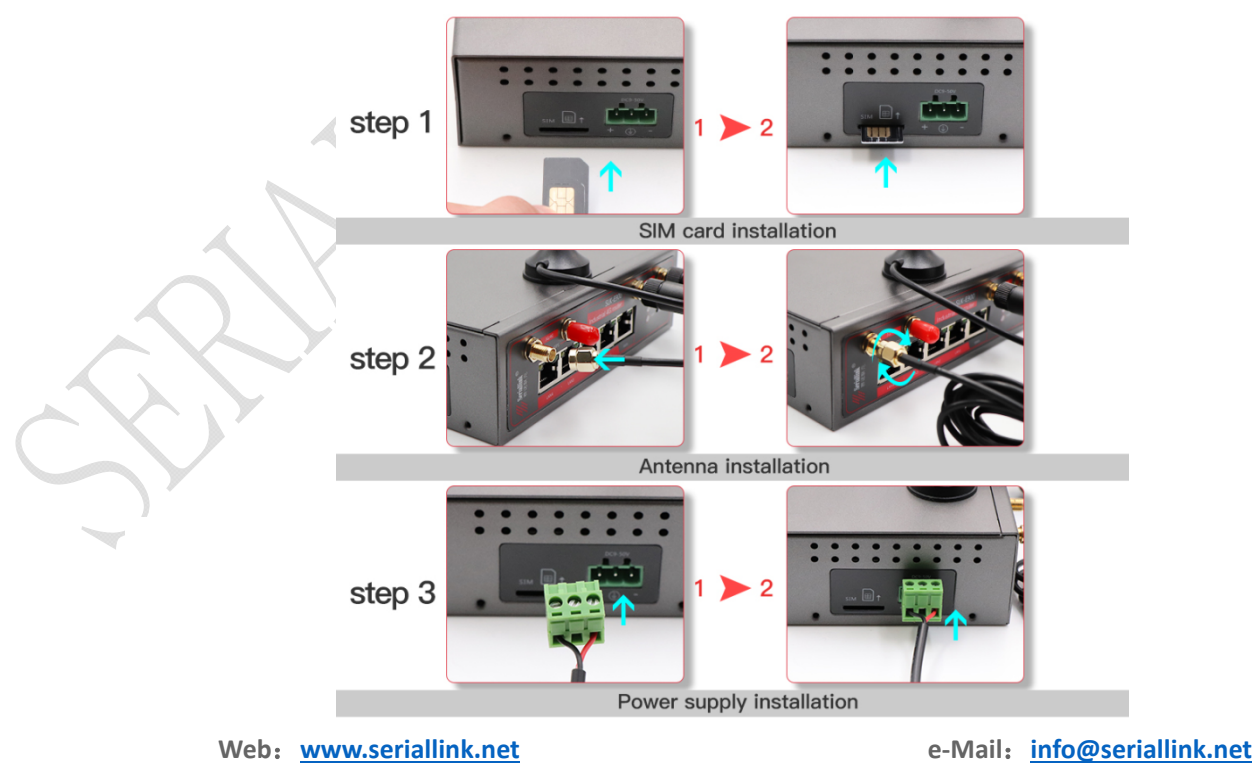

Shenzhen Shi Fang Communication Technology Co.,Ltd

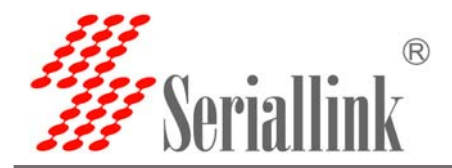

#### 2.6 Indicator light description

This 4 g router is provided with the following signal indicator lights, according to "PWR", "3 g / 4 g",

"WIFI", "WAN", "LAN1 - LAN4"

Signal strength display:

Defines as follows:

| LED              | Status         | Definition                                                   |
|------------------|----------------|--------------------------------------------------------------|
|                  | OFF            | No power is plugged in, or the machine is damaged            |
| PWR              | Normally on    | The power input is correct and the machine is energized      |
|                  | Normally on    | Not registered to 3G/4G networks                             |
| 3G/4G            | Quick flash    | Registered to 3G/4G networks                                 |
|                  | Slow flash     | Not registered to 3G/4G networks                             |
| WIFI Normally on |                | SYS have ok, wifi have working                               |
|                  | Normally flash | The WiFi client connects successfully                        |
|                  |                | and has data interaction                                     |
| WAN              | OFF            | WAN port cable not inserted (generally used for broadband    |
|                  |                | line access)                                                 |
|                  | Normally flash | WAN port cable insertion with data interaction               |
| LAN1-LAN4        | OFF            | No cable is inserted at the corresponding LAN port           |
|                  | Normally flash | The corresponding LAN port has cable insertion and data      |
|                  |                | interaction                                                  |
| RESET            | 4              | Press up 5s then release to go to factory settings, you will |
|                  |                | see "wifi" led will off then ON. Mean to its successful      |

Note: How do I know if my router is working? Since the router works on the LINUX operating system, the PWR indicator will be on at first after the power is turned on, then the router system starts to start and the 4G network starts to work. After the startup is completed, the WiFi light will always be on (it will flash when there is data to send or receive), and the 4G/3G indicator light will flash, which means that the 4G router works normally and you can surf the Internet without any Settings.

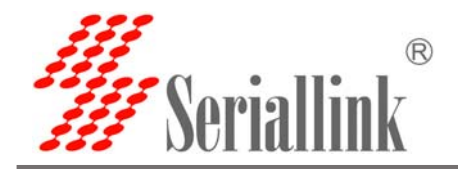

# **3 Configuration Parameters**

#### 3.1 Prepare for router configuration

After the hardware installation is complete, you need to make sure that the management computer has a network card or WiFi network card installed in front of the Web Settings page of the login router.

#### 3.2 Via LAN port login the router for setup or internet

Connect the yellow network cable to the router's LAN and the computer's Ethernet interface, then find the network and sharing center in the computer-control panel, click the local network connection and click properties:

SLK-E900-LTE default IP: 192.168.2.1, setup the computer of local ip as 192.168.2.x(x is 2-255)

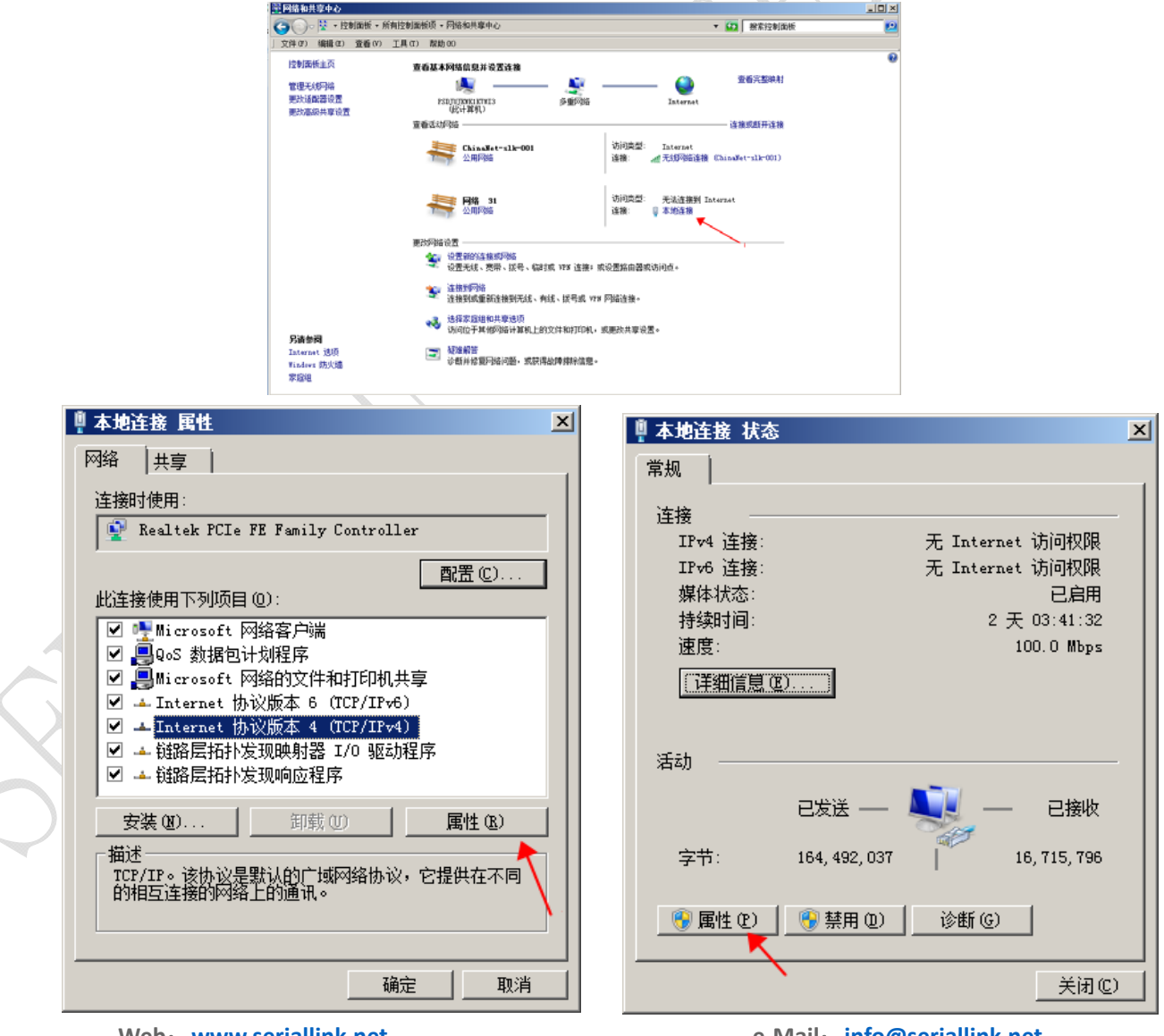

Web: <u>www.seriallink.net</u>

e-Mail: info@seriallink.net

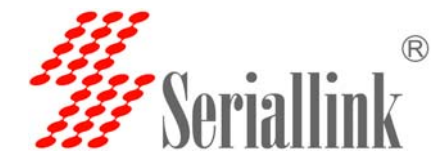

Manually modify the IP address as shown in the figure below, or click to automatically get the IP address automatically allocated by router DHCP.

Note: if want to through our 4 g router to the Internet, the default Gateway and DNS need to change to 192.168.2.1 as below:

| Internet 协议版本 4(TCP/IPv4)            | 国性                           | ? ×           |
|--------------------------------------|------------------------------|---------------|
| 常规                                   |                              |               |
| 如果网络支持此功能,则可以获取自<br>您需要从网络系统管理员处获得适当 | 自动指派的 IP 设置。否则,<br>当的 IP 设置。 |               |
|                                      |                              |               |
| ○ 自动获得 IP 地址(0)                      |                              |               |
| ┌─④ 使用下面的 IP 地址(S): -                |                              |               |
| IP 地址(I):                            | 192 . 168 . 2 . 22           |               |
| 子网摘码(い):                             | 255 . 255 . 255 . 0          | $\langle    $ |
| 默认网关 (0):                            | 192 .168 . 2 . 1             |               |
| ○ 自动获得 DNS 服务器地址(B)                  | $\sim$                       |               |
| ┌──── 使用下面的 DNS 服务器地址O               | E):                          | <b>\</b>      |
| 首选 DNS 服务器(P):                       | 192 . 168 . 2 . 1            |               |
| 备用 DNS 服务器(A):                       |                              |               |
| □ 退出时验证设置(L)                         | 高級(♡)                        |               |
|                                      | 确定取》                         | 肖             |
|                                      |                              |               |

#### 3.3 Log in to the configuration page of the router

Note: using Google browser or A browser with A kernel over IE10. Default password: admin, no name required.

|   | Seriallink® |                        |
|---|-------------|------------------------|
| 5 |             | Authorization Required |
|   |             | Login                  |

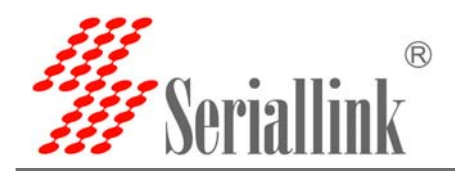

#### 3.4 Via WIFI to configure the router or get internet

As shown in the figure, open the Control Panel - network and internet-network connection, select the wireless network connection, and click connect to. Find the router's SSID and enter the default password to connect to it. The default WiFi password is on the back of the router. The connection is successful, You can then configure this by entering the router's IP address in the browser. For SIM CARDS that do not require configuration, you can access the Internet as long as the WIFI connection is successful.

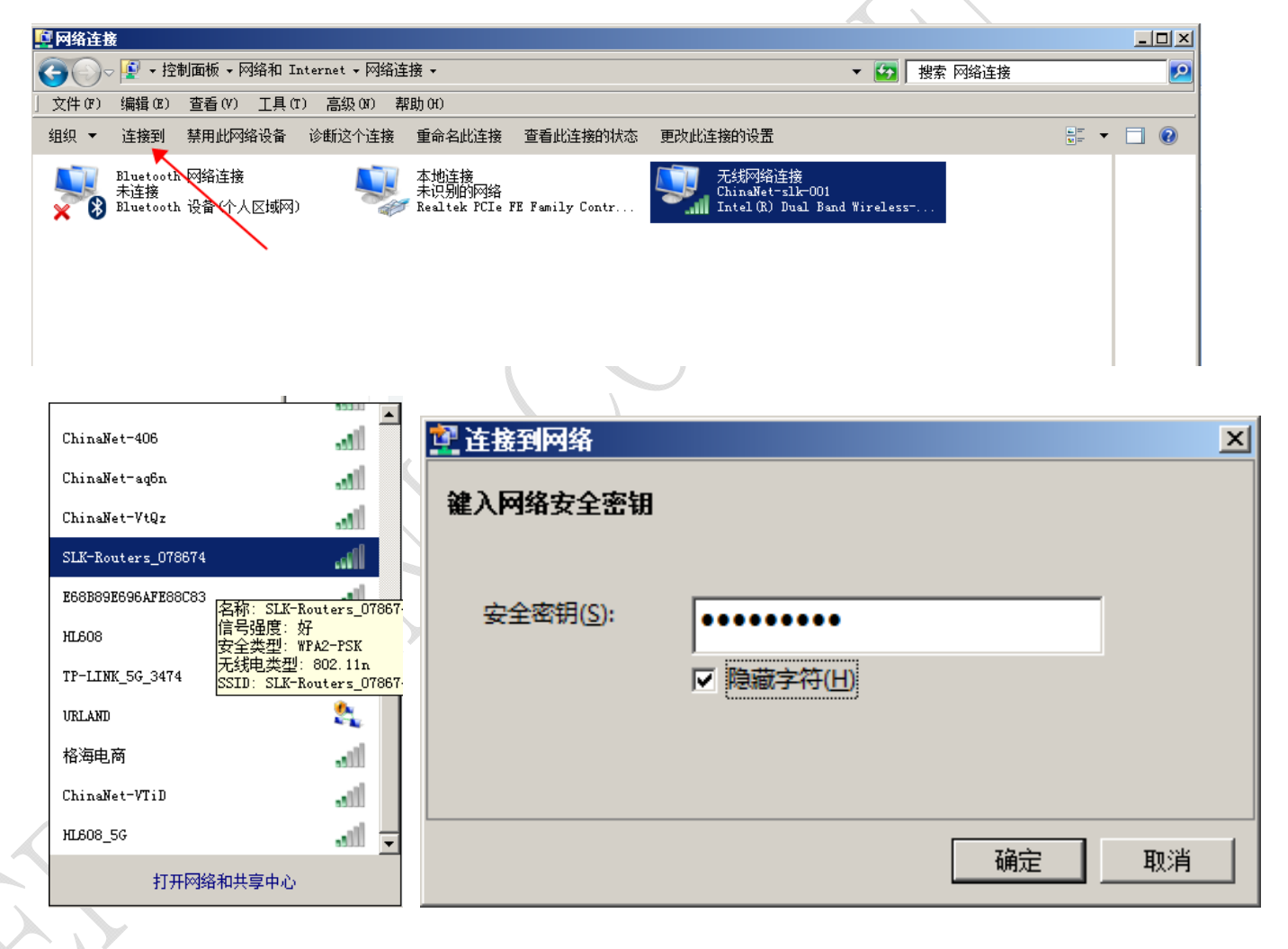

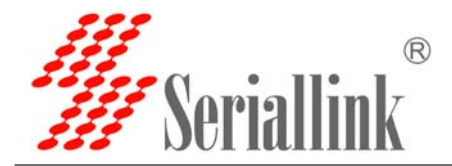

#### 3.5 Via Mobile Phone to configure the router or get internet

Open the wireless local area network (WLAN) search to the router's SSID, begin with SLK - Routers, by default the WIFI password on the back of the router. After entering the password, you can access the Internet or enter the router IP address in the browser for configuration.

| ••••○ 中国联通                             | @ 1 ∦ ∎_)       | 17:47 🛪      |             | II ? 🚱 |   |
|----------------------------------------|-----------------|--------------|-------------|--------|---|
| ▲                                      |                 | 1            | 92.168.2.1  | C      | 7 |
| 无线局域网                                  |                 |              |             |        |   |
| <ul> <li>SLK-Routers_078674</li> </ul> | ₽ \$ (j)        | Authorizatio | on Required |        |   |
| 选取网络<br>605                            | <b>≜ 奈 (j</b> ) | Password     |             |        |   |
| 666666                                 | <b>₽ ≎ (j</b>   | •••••        |             |        |   |
| 拉斯范                                    | <b>₽</b> 중 (j)  |              | Login       |        |   |
| 燕秘堂                                    | <b>₽ ≎ (i</b> ) |              |             |        |   |

Click the position of the logo once and the configuration interface will pop up from the left side:

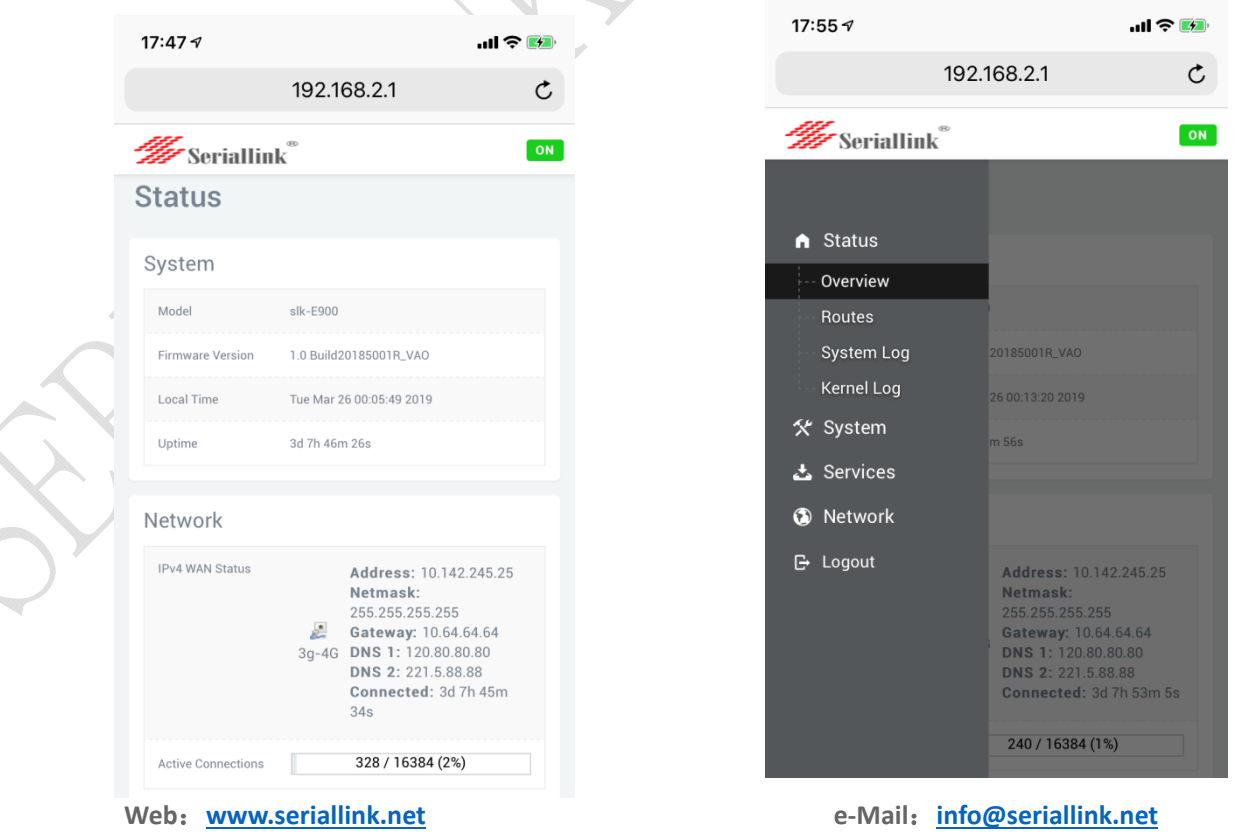

Shenzhen Shi Fang Communication Technology Co.,Ltd

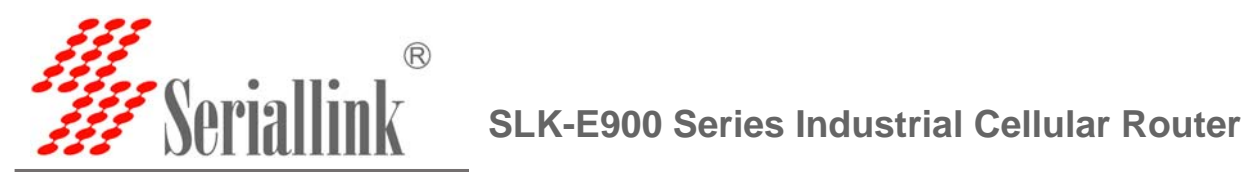

#### 3.5 Modify router default IP

Login the router - network - interfaces - LAN -EDIT - IPV4 addresses, change the ip to you want.

| Status       Actions         Uptime: 3d 8h 3m 52s       MAC-Address: 0C:FE:5D.B3:40.66         RX: 696.80 MB (3d10002 Pkts.)       CONNECT         TX: 3d 76 (d175463 Pkts.)       CONNECT         IPv4: 192.168 (21)/24       Pv5: (d55.a3a.c.6ffs::1/60         Uptime: 3d 8h 3m.48       CONNECT         RX: 2.97 GB (3683055 Pkts.)       CONNECT         STOP       EDIT         DeLETE       Pv4: 192.1682.1/24         Uptime: 3d 8h 3m.48       CONNECT         RX: 2.97 GB (3683055 Pkts.)       CONNECT         TX: 64.02 4 MB (2775852 Pkts.)       Pu50T         IPv4: 101.224.25 25/32       DELETE         Vptime: 0h 0m 0s       CONNECT       STOP         RX: 0.00 B (0 Pkts.)       CONNECT       STOP         TX: 0.00 B (0 Pkts.)       TX: 0.00 B (0 Pkts.)       DELETE                                                                                                    |
|----------------------------------------------------------------------------------------------------|
| Status       Actions         Uptime: 3d 8h 3m 52s       CONNECT       STOP       EDIT       DELETE         PX: 696.80 M8 (3410002 Pkts)       FOR (4175463 Pkts)       CONNECT       STOP       EDIT       DELETE         IPv4: 192.168 2.1724       IPv6: (485.80ac: 6df6:1/60       IPv6: (485.80ac: 6df6:1/60       IPv6: (485.80ac: 6df6:1/60       IPv6: (485.80ac: 6df6:1/60         Uptime: 3d 8h 3m 24s       RX: 2.97 GB (3683055 Pkts))       EOIT       DELETE       IPv6: (101.22.45 25/2.32         Uptime: 0h 0m 0s       MAC-Address: 0C-FE-5D B3.40.65       RX: 0.00 B (0 Pkts)       EOIT       DELETE         TX: 0.00 B (0 Pkts)       TX: 0.00 B (0 Pkts)       EOIT       DELETE                                                                                                    |
| Status       Actions         Uptime: 3d Bh 3m 523       MAC-Address: 0C:FE 5D B3.40.66         RX: 696.80 MB (3410002 Pkts.)       TX: 347 GB (4715463 Pkts.)         IPv6: 192.168.2.1724       IPv6: 192.168.2.1724         IPv6: 192.168.2.1724       IPv6: 192.168.2.1724         IPv6: 192.168.2.1724       IPv6: 10565 Pkts.)         IPv6: 102.168.2.3055 Pkts.)       CONNECT       STOP         IPv6: 103.142.245.25/32       CONNECT       STOP       EDIT         Uptime: 0h 0m 0s       MAC-Address: 0C:FE:5D B3.40.65       CONNECT       STOP       EDIT       DELETE         TX: 0.00 B (0 Pkts.)       TX: 0.00 B (0 Pkts.)       EDIT       DELETE       EDIT       DELETE                                                                                                    |
| Status       Actions         Uptime: 3d 8h 3m 52s       MAC-Address: 0.CFE 5D 83:40.66         RX: 696 08 M6 (410002 Pkts.)       EDT         PW: 152 168 2.1724       EDT         IPv5: 168 2.383.65 (for 1.760       EDT         Uptime: 3d 8h 3m 24s       RX: 2.97 08 (3683055 Pkts.)         IPv5: 168 2.4 M8 (277.5825 Pkts.)       EDT         IPv4: 10.142.245 25/32       EDIT         Uptime: 0h 0m 0s       MAC-Address: 0C-FE5D B3:40:65         RX: 0.00 B (0 Pkts.)       EDIT                                                                                                    |
| Status       Actions         Uptime: 3d 8h 3m 52s       Actions         MAC-Address: 0C:FE:5D:B3:40:66       EDIT         PX: 69:65 0MB (3410002 Pkts.)       EDIT         TX: 3:47 GB (4715463 Pkts.)       EDIT         IPv4: 192:168:21/24       IPv4: 192:168:21/24         IPv4: 192:168:21/24       IPv6: 192:1724         IPv4: 192:168:21/24       IPv6: 192:1724         IPv6: 10:10       IPv6: 192:1724         IPv6: 10:10       IPv6: 192:1724         IPv6: 10:10       IPv6: 192:                                                                                                    |
| Uptime: 3d Bh 3m 52s         MAC-Address: 0C:FE5DB3:40:66         RX: 596.80 MB (3410002 Pkts.)         TX: 3.47 GB (4715463 Pkts.)         IPv6: 1715462 Pkts.)         IPv6: 1715462 Pkts.)         CONNECT       STOP         EDIT       DELETE         IPv6: 1715462 Pkts.)         IPv6: 1715462 Pkts.)         IPv6: 1715462 Pkts.)         IPv6: 1715462 Pkts.)         IPv6: 1706 20055 Pkts.)         IPv6: 1707 PB (36280755 Pkts.)         IPv6: 1707 PB (36280755 Pkts.)         IPv6: 1707 PB (36280755 Pkts.)         IPv6: 1707 PB (36280755 Pkts.)         IPv6: 1707 PB (36280755 Pkts.)         IPv6: 1707 PB (36280755 Pkts.)         IPv6: 1707 PB (36280755 Pkts.)         IPv6: 1707 PB (36280755 Pkts.)         IPv6: 1707 PB (3775852 Pkts.)         IPv6: 1707 PB (3775852 Pkts.)         IPv6: 1707 PB (3775852 Pkts.)         IPv6: 1707 PB (3775852 Pkts.)         IPv6: 1707 PB (3775852 Pkts.)         IPv6: 1707 PB (3775852 Pkts.)         IPv6: 1707 PB (3775852 Pkts.)         IPv6: 1707 PB (3775852 Pkts.)         IPv6: 1707 PB (3775852 Pkts.)         IPv6: 1707 PB (3775852 Pkts.)         IPv6: 1707 PB (3775852 Pkts.)         IPv7: 1707 PB (3775852 Pkts.)                                                                                                    |
| RX: 696.80 MB (3410002 Pkts.)<br>TX: 347 68 (471563 Pkts.)<br>IPv4: 192.168.2.1/24<br>IPv5: (d853.88c.6df6:1.760<br>Uptime: 3d h3m 248<br>RX: 2.97 GB (3683055 Pkts.)<br>TX: 646.24 MB (2775652 Pkts.)<br>IPv4: 10142.245.25/24<br>Uptime: 0h 0m 0s<br>MAC-Address: 0C.FE: 5D B3:40.65<br>RX: 0.00 B (0 Pkts.)<br>Uptime: 0h 0m 0s<br>MAC-Address: 0C.FE: 5D B3:40.65<br>RX: 0.00 B (0 Pkts.)<br>Uptime: 0h 0m 0s<br>MAC-Address: 0C.FE: 5D B3:40.65<br>RX: 0C.FE: 5D B3:40.65<br>RX: 0C.FE: 5D B3:40.65<br>RX: 0C.FE: 5D B3:40.65<br>RX: 0C.FE: 5D B3:40.65<br>RX: 0C.FE: 5D B3:40.65<br>RX: 0C.FE: 5D B3:40.65<br>RX: 0C.FE: 5D B3:40.65<br>RX: 0C.FE: |
| IPv4: 192.168.2.1724         IPv6: fd85.a8a: 6df6::1/60         Uptime: 3d B1 3m 24s         RX: 2.97.08 (3683055 Pkts.)         IPv6: fd12.245.257.23         Uptime: 0h 0m 0s         MAC-Address: 0C.FE:D.B3.40.65         RX: 0.00 B (0 Pkts.)         TX: 0.00 B (0 Pkts.)                                                                                                    |
| Uptime: 3d 8h 3m 24s<br>RX: 2.97 GB (3683055 Pkts.)<br>TX: 662, 24MB (2775852 Pkts.)<br>IPv4: 10.142.245.25/32<br>Uptime: 0h 0m 0s<br>MAC-Address: 0.07 ED B3.40.65<br>RX: 0.00 B (0 Pkts.)<br>TX: 0.00 B (0 Pkts.)<br>EDIT DELETE<br>TX: 0.00 B (0 Pkts.)                                                                                                    |
| HK 2.27 (BG (3683058 PKIS.))         TX: 665 (248105 277852 PKIS.))         IPv4: 10.142.245.25/32         Uptime: 0h 0m 0s         MAC-Address: 0:CFE 5D B3.40:65         RX: 0.00 B (0 Pkts.)         TX: 0.00 B (0 Pkts.)         TX: 0.00 B (0 Pkts.)         TX: 0.00 B (0 Pkts.)         TX: 0.00 B (0 Pkts.)         EXPRCE: VLANKE (e.g., eth0.1).                                                                                                    |
| IPv4: 10.142.245.26/32         Uptime: 0h 0m 0s         MAC-Address: 0C-FE-5D-B3.40.65         RX: 0.00 B (0 Pkts.)         TX: 0.00 B (0 Pkts.)         TX: 0.00 B (0 Pkts.)         uure the network interfaces. You can bridge several interfaces by ticking the "bridge interfaces" field and enter the names of several network interfaces : SEVENCE. VLANK (e.g., eth0.1).                                                                                                    |
| MAC-Address: 0:CFE:5D B3:40:65<br>RX: 0.00 B (0 Pkts.)<br>TX: 0.00 B (0 Pkts.)<br>ure the network interfaces. You can bridge several interfaces by ticking the "bridge interfaces" field and enter the names of several network interfaces textures. You can bridge several interfaces by ticking the "bridge interfaces" field and enter the names of several network interfaces textures. You can bridge several interfaces by ticking the "bridge interfaces" field and enter the names of several network interfaces textures. You can bridge several interfaces by ticking the "bridge interfaces" field and enter the names of several network interfaces textures. YuaNNR (e.g., etho. 1).                                                                                                    |
| TX: 0.00 B (0 Pkts.)<br>uure the network interfaces. You can bridge several interfaces by ticking the "bridge interfaces" field and enter the names of several network interfaces to<br>EXTACE. VLANNK (e.g., etho. 1).                                                                                                    |
| ure the network interfaces. You can bridge several interfaces by ticking the "bridge interfaces" field and enter the names of several network interfaces and a several network interfaces and a severa                                                                                                    |
| ure the network interfaces. You can bridge several interfaces by ticking the "bridge interfaces" field and enter the names of several network interfaces<br>REFACE, VLANRE (e.g., eth), 1).                                                                                                    |
| ure the network interfaces. You can bridge several interfaces by ticking the "bridge interfaces" field and enter the names of several network interfaces (RENACE, VLANNE (e.g., eth), 1).                                                                                                    |
| ure the network interfaces. You can bridge several interfaces by ticking the "bridge interfaces" field and enter the names of several network interfaces EXPACE. VLANNE (e.g., etho, 1).                                                                                                    |
| ure the network interfaces. You can bridge several interfaces by ticking the "bridge interfaces" field and enter the names of several network interfaces :<br>EXPACE. VLANNE (e.g., etho. 1).                                                                                                    |
| an lane rename Carder Anna 197                                                                                                    |
|                                                                                                    |
|                                                                                                    |
| Advanced Settings Physical Settings Firewall Settings                                                                                                    |
| Status Uptime: 3d 8h 5m 39s                                                                                                    |
| <ul> <li>RX: 696.95 MB (3411363 Pkts.)</li> </ul>                                                                                                    |
| br-lan TX: 3.48 GB (4716896 Pkts.)<br>IPv4: 192.168.2.1/24                                                                                                    |
| IPv6: fd85:a8ac:6df6::1/60                                                                                                    |
| Protocol Static address *                                                                                                    |
| address 10216821                                                                                                    |
| 192.100.2.1                                                                                                    |
| etmask 255.255.255.0                                                                                                    |
| jateway                                                                                                    |
|                                                                                                    |
| Pro<br>ac                                                                                                    |

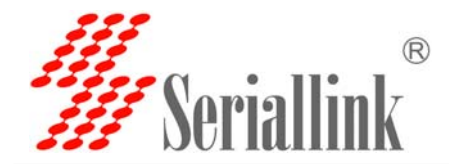

#### 3.6 Change the WiFi password and ESSID

Login the router: Network- WiFi - EDIT - wireless security, changes the WIFI password Login the router: Network- WiFi - EDIT - ESSID, change the WIFI SSID

| General Setup Advanced      | Settings                                                                                                    |
|-----------------------------|----------------------------------------------------------------------------------------------------|
| Status                      | Mode: Master   SSID: SLK-Routers_B34064<br>BSSID: 0C:FE:5D:B3:40:64   Encryption: mixed WPA/WPA2 PSK (CCMP)<br>Channel: 8 (2:447 GHz)   Tx-Power: 29 dBm<br>Signal: -24 dBm   Noise: -89 dBm<br>Bitrate: 93.9 Mbit/s   Country: US |
| Wireless network is enabled | DISABLE                                                                                                    |
| Operating frequency         | Mode         Channel         Width           N         v         8 (2447 MHz)         v         40 MHz         v                                                                                                    |
| NS Transmit Power           | 29 dBm (794 mW) v<br>Ø dBm                                                                                                    |
| Interface Configuration     |                                                                                                    |
| General Setup Wireless      | ecurity MAC-Filter                                                                                                    |
| ESSID                       | SLK-Routers_B34064                                                                                                    |
| Mode                        | Access Point •                                                                                                    |
| Network                     | an: 2 2 wan: 2                                                                                                    |
| General Setup Advanced      | Settings                                                                                                    |
| Status                      | Mode: Master [ SSID: SLK-Routers_B34064<br>BSSID: 0C:FE:5D:B3:40:64   Encryption: mixed WPA/WPA2 PSK (CCMP)<br>Channel: 8 (2:447 GHz)   Tx-Power: 29 dBm<br>Signal: -23 dBm   Noise: -89 dBm<br>Bitrate: 97.5 Mbit/s   Country: US |
| Wireless network is enabled | DISABLE                                                                                                    |
| Operating frequency         | Mode     Channel     Width       N     *     8 (2447 MHz)     *                                                                                                    |
| Transmit Power              | 29 dBm (794 mW) ▼<br>Ø dBm                                                                                                    |
|                             |                                                                                                    |
| Interface Configuration     |                                                                                                    |
| General Setup Wireless      | AC-Filter                                                                                                    |
| Encryption                  | WPA-PSK/WPAZ-PSK Mixed Mode                                                                                                    |
| Cipher                      | auto                                                                                                    |

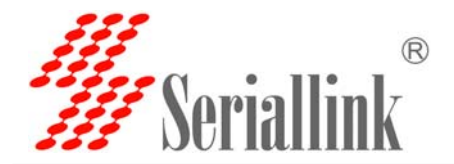

#### 3.7 APN settings

Note: Most of the world's operators allow access to the Internet without any APN, but some special SIM CARDS require special APN Settings to access the Internet. The following is an example of M2M card of Chinese operators. What is the specific APN, you can consult your mobile operator.

|             |                 |           |           | ~             |
|-------------|-----------------|-----------|-----------|---------------|
| Operator    | APN             | user      | password  | Dial Number   |
| China       | ctm2m           | *.m 2m or | vnet.mobi | *99#          |
| Telecom IOT |                 | m2m )     | vnet.mobi | *99#          |
| card        |                 |           |           |               |
| China       | unim2m.njm2mapn |           |           | *99#          |
| Unicom IOT  |                 |           |           | $\rightarrow$ |
| Card        |                 |           |           |               |

The default APN Settings are as follows: you can see that no APN, no username, no password. 3G/4G uptime means that internet keep online time ,and tx, rx data .All that showing you can access internet.

| ▲ Status                                     |                                     |                                                                                                    |                         |
|----------------------------------------------|-------------------------------------|----------------------------------------------------------------------------------------------------|-------------------------|
| ★ System                                     | terfaces                            |                                                                                                    |                         |
| 🕹 Services                                   | nterface Overview                   |                                                                                                    |                         |
| Network                                      | Network                             | Status                                                                                                    | Actions                 |
| Wifi<br>Switch                               | LAN<br>2 <sup>9</sup> 2 2<br>br-lan | Uptime: 7d 4h 19m 28s<br>MAC-Address: 0C-FESDB3:40.66<br>RX: 1.34 GB (6721156 Pkts)<br>TX: 5.73 GB (8824413 Pkts)<br>IPv4: (192.168.2.1/24<br>IPv4: (192.88a.c6ffc-1/60    | CONNECT STOP EDIT DELET |
| DHCP and DNS<br>Static Routes<br>Diagnostics | <b>4G</b><br>3g-4G                  | Uptime: 7 d Ah 19m 0s           RX. 4.67 GB (6676223 Pkts.)           TX: 1.23 GB (65438310 Pkts.)           IPv4: 10.142.245.25/32                                        | CONNECT STOP EDIT DELET |
| Firewall<br>QoS                              | WAN<br>eth0                         | Uptime: 0h 0m 0s<br>MAC-Address: 0C:FE:5D:B3:40:65<br>RX: 0.00 B (0 Pkts.)<br>TX: 0.00 B (0 Pkts.)                                                                         | CONNECT STOP EDIT DELET |
| ▲ Status                                     | ADD NEW INTERFACE<br>General Setup  | Advanced Settings Firewall Settings                                                                                                    |                         |
| <ul><li> System</li><li>▲ Services</li></ul> |                                     | Status         Uptime: 7d 4h 19m 54s           ■         RX: 4 67 GB (6676696 Pkts.)           3g-46         TX: 1.23 GB (5438833 Pkts.)           IPv4; 10 142, 245 25/32 |                         |
| Network                                      |                                     | Protocol UMTS/GPRS/EV-DO                                                                                                    |                         |
| Interfaces<br>Wifi                           |                                     | Aodem device /dev/ttyUSB3                                                                                                    |                         |
| Switch                                       |                                     | Service Type 4G only                                                                                                    |                         |
| DHCP and DNS     Static Routes               |                                     | APN                                                                                                    |                         |
| Diagnostics                                  |                                     | PIN                                                                                                    |                         |
| Firewall QoS                                 | PAP/CI                              | AP username                                                                                                    |                         |
| G→ Logout                                    | PAP/C                               | AP password                                                                                                    |                         |
|                                              |                                     | Dial number *99#                                                                                                    |                         |

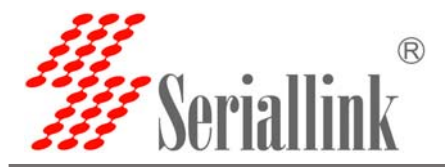

Parameter interpretation

Protocol :Do not need setup, keep default please .UMTS/GPRS/EVDO This is Dial-up Protocols,4G is same as 3G.

Modem device: do not need setup, keep default please.

Service Type: others do not need setup.

4G Only means :work as 4G mode, no 4G signal will auto fallback to 3G.

VPDN if you have VPDN card ,you can setting as that ,input APN ,Username, password.

APN: Access Point Name, supplied from mobile sim card operator

PAP/CHAP username: supplied from mobile sim card operator

PAP/CHAP password: supplied from mobile sim card operator

Dial number: keep default :\*99#

Advanced settings and firewall settings keep default please.

#### 3.8 L2TP,PPTP settings

The SLK-E900-LTE just supported l2tp,pptp client that supported work as running L2TP,PPTP Router, can not supported Windows l2tp,PPTP. Because it has poor compatibility.

Now let's take the configuration of L2TP as an example, and set up PPTP in the same way:

Log in Router, Network—Interface—ADD NEW INTERFACE

| •          | Status        | Interfaces                       |                                                               |                                                           |              |        |        |
|------------|---------------|----------------------------------|---------------------------------------------------------------|-----------------------------------------------------------|--------------|--------|--------|
| *          | ' System      | Interface Overview               |                                                               |                                                           |              |        |        |
| ٹ          | , Services    | Network                          | Status                                                        |                                                           | Act          | ions   |        |
| 3          | Network       |                                  | Uptime: 7d 4h 55m 13s                                         |                                                           |              |        |        |
|            | - Interfaces  | LAN                              | MAC-Address: 0C:FE:5D:B3:40:66<br>RX: 1.34 GB (6755988 Pkts.) |                                                           |              |        | -      |
|            | Wifi          | br-lan                           | TX: 5.75 GB (8864090 Pkts.)                                   |                                                           | CONNECT      | EDIT   | ELETE  |
|            | Switch        |                                  | IPv6: fd85:a8ac:6df6::1/60                                    |                                                           |              |        |        |
|            | DHCP and DNS  | 4G                               | Uptime: 7d 4h 54m 45s                                         |                                                           |              | -      |        |
| × 14       | Static Routes | 3g-4G                            | TX: 1.24 GB (5463989 Pkts.)                                   |                                                           | CONNECT STOP | EDIT D | ELETE  |
|            | Diagnostics   | WAN                              | Uptime: 0h 0m 0s                                              |                                                           |              |        |        |
|            | Firewall      | Ŀ                                | MAC-Address: 0C:FE:5D:B3:40:65<br>RX: 0.00 B (0 Pkts.)        |                                                           | CONNECT STOP | EDIT D | ELETE  |
|            | QoS           | eth0                             | TX: 0.00 B (0 Pkts.)                                          |                                                           |              |        | -      |
| G          | Logout        | ADD NEW INTERFACE                |                                                               |                                                           |              |        |        |
|            |               | Global network options           | fd85:a8ac:6df6://48                                           |                                                           |              |        |        |
| <b>n</b> 9 | Status        | reate Interface                  |                                                               |                                                           |              |        |        |
| *          | System        |                                  |                                                               |                                                           |              |        |        |
| 23         | Services      | Name of the new interface L2     | P                                                             |                                                           |              |        |        |
|            | Network       | Oth                              | allowed characters are: x-2, x-z, 0-9 and _                   |                                                           |              |        |        |
| _          |               | Note: interface name length      |                                                               |                                                           |              |        |        |
|            | Logout        | © Ma                             | ximum length of the name is 15 characters including the a     | utomatic protocol/bridge prefix (br-, 6in4-, pppoe- etc.) |              |        |        |
|            |               | Protocol of the new interface L2 | Th .                                                          |                                                           |              |        |        |
|            | в             | ACK TO OVERVIEW                  |                                                               |                                                           |              | /      | SUBMIT |

Web: www.seriallink.net

e-Mail: info@seriallink.net

Shenzhen Shi Fang Communication Technology Co.,Ltd

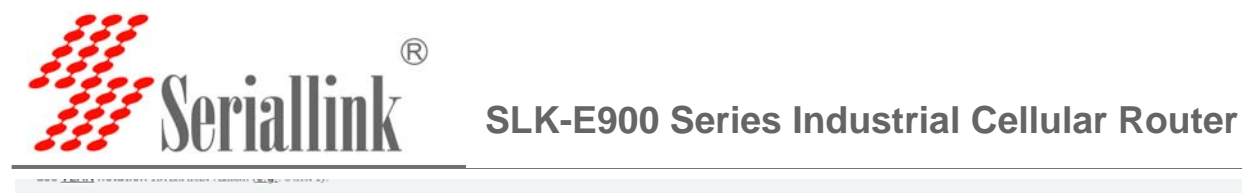

| Common Configuration                                                                                                    |                       |
|----------------------------------------------------------------------------------------------------|-----------------------|
| General Setup Advanced Settings Firewall Settings                                                                                                    |                       |
| Create / Assign firewall-zone  a Ian: Ian: 2  b wan: wan: 2  c unspecified -or- create:                                                                                                    |                       |
| O Choose the firewall zone you want to assign to this interface. Select unspecified to remove the interface from the associated zone or fill out the creater zone and attach the interface to it.                                                                                      | field to define a new |
| ACK TO OVERVIEW SAVE & APPL                                                                                                    | Y SAVE RESET          |
|                                                                                                    |                       |
| terfaces - L2TP 46 LAN terfaces - L2TP this page you can configure the network interfaces. You can bridge several interfaces by ticking the "bridge interfaces" field and enter the names of several network interfaces separated by s te VLAN notation INTERFACE. VLANR (e.g., eth.). | paces. You can also   |
| Common Configuration                                                                                                    |                       |
| General Setup Advanced Settings Firewall Settings                                                                                                    |                       |
| Status         RX: 0.00 B (0 Pkts.)           I2tp-L2TP         TX: 0.00 B (0 Pkts.)                                                                                                    |                       |
| Protocol L2TP *                                                                                                    |                       |
| L2TP Server                                                                                                    |                       |
| PAP/CHAP username                                                                                                    |                       |
| PAP/CHAP password                                                                                                    |                       |
|                                                                                                    |                       |
| BACK TO OVERVIEW                                                                                                    | SAVE RESET            |

VPN server and username password can be set at the location shown in the figure, and the WAN&4G TAB can be selected at the firewall location. VPN outlet is WAN or 4G network. This completes the VPN setup.

When the VPN-L2TP connected ,you will see the tx ,rx data.

|                    | ·             |                                                                                                    |                                                                                                    |                          |
|--------------------|---------------|----------------------------------------------------------------------------------------------------|----------------------------------------------------------------------------------------------------|--------------------------|
|                    | Interfaces    | Network                                                                                                    | Status                                                                                                    | Actions                  |
|                    | Wifi          |                                                                                                    | Uptime: 7d 5h 3m 17s                                                                                                    |                          |
|                    | Switch        | LAN                                                                                                    | MAC-Address: 0C:FE:5D:B3:40:66                                                                                          |                          |
|                    | DHCP and DNS  | øø <u>e</u> e ∰<br>br-lan                                                                                                    | HX:         1.34 GB (6762280 Pkts.)           TX:         5.75 GB (8870918 Pkts.)           UPwd:         102 169 21/24 | CONNECT STOP EDIT DELETE |
|                    | Static Routes |                                                                                                    | IPv6: fd85:a8ac:6df6::1/60                                                                                              |                          |
|                    | Diagnostics   | 4G                                                                                                    | Uptime: 7d 5h 2m 49s<br>BX: 4.69 GB (6709554 Pkts.)                                                                     |                          |
|                    | Firewall      | 1997 - 1997 - 19 | TX: 1.24 GB (5468088 Pkts.)<br>IPv4: 10.142.245.25/32                                                                   | CONNECT STOP EDIT DELETE |
|                    | QoS           | L2TP                                                                                                    |                                                                                                    |                          |
| $\sim$ $\setminus$ | 🕒 Logout      | I2tp-L2TP                                                                                                    | RX: 0.00 B (0 Pkts.)<br>TX: 0.00 B (0 Pkts.)                                                                            | CONNECT STOP EDIT DELETE |
|                    |               | WAN                                                                                                    | Uptime: 0h 0m 0s                                                                                                    |                          |
|                    |               | eth0                                                                                                    | MAC-Address: 00:PE:51:153:40:65<br>RX: 0.00 B (0 Pkts.)<br>TX: 0.00 B (0 Pkts.)                                         | CONNECT STOP EDIT DELETE |
|                    |               |                                                                                                    |                                                                                                    |                          |

Web: www.seriallink.net

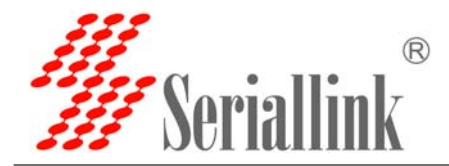

# 3.9 Port forwarding and DMZ Settings

Note: If the 4G IP that the operator gives you is a public network IP or L2TP IP that can be pings, you can forward the port. Take forwarding port 80 as an example

| Interfaces                                      | Network                  | Status                                                                                                    | Actions                  |
|-------------------------------------------------|--------------------------|----------------------------------------------------------------------------------------------------|--------------------------|
| Wifi<br>Switch<br>DHCP and DNS<br>Static Routes | LAN<br>85 2 10<br>br-lan | Uptime: 7d 5h 7m 32s<br>MAC-Address: 0C:FE: DD:B3:40:66<br>RX: 1:34 48 (6765210 Pkts.)<br>TX: 5.75 6B (8873995 Pkts.)<br>IPv4: 192.168.2.1/24<br>IPv6: fd85:a8ac:6df6::1/60 | CONNECT STOP EDIT DELETE |
| Diagnostics<br>Firewall                         | <b>4G</b><br>5g-4G       | Uptime: 7d 5h 7m 4s<br>RX: 4.69 GB (6711350 Pkts.)<br>TX: 1.24 GB (5469926 Pkts.)<br>IPv4: 10.142.245.25/32                                                                 | CONNECT STOP EDIT DELETE |
| Logout                                          | L2TP<br>I2tp-L2TP        | RX: 0.00 B (0 Pkts.)<br>TX: 0.00 B (0 Pkts.)                                                                                                    | CONNECT STOP EDIT DELETE |
|                                                 | WAN<br>eth0              | Uptime: 0h 0m 0s<br>MAC-Address: 0C:FE:5D:B3:40:65<br>RX: 0:00 B (0 Pkts.)<br>TX: 0:00 B (0 Pkts.)                                                                          | CONNECT STOP EDIT DELETE |

#### Step 1: all change as accept.

| ▲ Status      | Enable SYN-flood protection | 0                     |          |          |          |              |              |                  |
|---------------|-----------------------------|-----------------------|----------|----------|----------|--------------|--------------|------------------|
| 🛠 System      | Drop invalid packets        | 1                     |          |          |          |              |              |                  |
| 🕹 Services    | Input                       | accept                | ٠        |          |          |              |              |                  |
| Network       | Output                      | accept                | *        |          |          |              |              |                  |
| Interfaces    | Forward                     | accept                |          |          |          |              |              |                  |
| Wifi          | -                           | *                     |          |          |          |              |              |                  |
| Switch        | 7                           |                       |          |          |          |              |              |                  |
| DHCP and DNS  | Zones                       |                       |          |          |          |              |              |                  |
| Static Routes | Zone ⇒                      | Forwardings           | Input    | Output   | Forward  | Masquerading | MSS clamping |                  |
| Diagnostics   | tone tree a                 |                       | accept * | accept * | pocent * |              |              |                  |
| Firewall      | inth, Julii 22              | Wall                  | accept   | accept   | accept   | 1.21         |              | DELETE           |
| QoS           |                             | I ATD CALL ON DE LECT | accept * | accent * | pocent * | 2            | 2            |                  |
| 🕒 Logout      | warr wan 22                 | LETITLE A REJECT      |          | accept + | Accept + | 8            | 80           | DELETE           |
|               | ADD                         |                       | /        |          |          |              |              |                  |
|               | _                           |                       |          |          |          |              |              |                  |
|               |                             |                       |          |          |          | -            | SAVE &       | APPLY SAVE RESET |
|               |                             |                       |          |          |          |              |              |                  |

#### Step 2: add you want to forwarding port

|    | Interfaces<br>Wifi      | Forward accept                  | ×        |          |          |              |              |                  |
|----|-------------------------|---------------------------------|----------|----------|----------|--------------|--------------|------------------|
|    | Switch<br>DHCP and DNS  | Zones                           |          |          |          |              |              |                  |
|    | Static Routes           | Zone ⇒ Forwardings              | Input    | Output   | Forward  | Masquerading | MSS clamping |                  |
| X. | Diagnostics<br>Firewall | lan: lan: ﷺ → wan               | accept * | accept 🔻 | accept * |              |              | EDIT DELETE      |
|    | QoS<br>Œ Logout         | wan: wan 🛃 46 👼 L2TP 👼 🗢 ACCEPT | accept * | accept * | accept 🔻 | 2            |              | EDIT             |
|    |                         | ADD                             |          |          |          |              |              |                  |
|    |                         |                                 |          |          |          |              | SAVE &       | APPLY SAVE RESET |

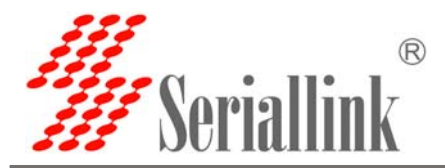

**SLK-E900 Series Industrial Cellular Router** 

 $\leq$ 

Step3 : Port name 80 ,or others you want to as name. Protocol :TCP+UDP or ,TCP,UDP. External zone :WAN External port:80 or others you want to setup port number Internal IP Address: you want to forwarding port

All finished ,click ADD and SAVE&APPLY

| ♠ Status                     | General Settings Port Forwards Traffic Rules Custom Rules                                                                                                    |
|------------------------------|----------------------------------------------------------------------------------------------------|
| 🛠 System                     | Firewall - Port Forwards Port forwarding allows remote computers on the Internet to connect to a specific computer or service within the private LAN.                                                                                                    |
| Network<br>Interfaces        | Port Forwards                                                                                                    |
| Wifi                         | Name Match Forward to Enable Sort                                                                                                    |
| Switch                       | This section contains no values yet                                                                                                    |
| Static Routes                |                                                                                                    |
| Diagnostics<br>Firewall      | Name         Protocol         External zone         External zone         Internal zone         Internal IP address         Internal port                                                                                                    |
| QoS                          | 80 TCP+UDP • wan • 80 Ian • 192.168.2.163 (PSDJUJKWK1K7WI3) • 80 ADD                                                                                                    |
| 🕒 Logout                     | SAVE & APPLY SAVE RESET                                                                                                    |
|                              |                                                                                                    |
| ♠ Status                     |                                                                                                    |
| 🛠 System                     | General Settings Port Forwards Traffic Rules Custom Rules                                                                                                    |
| 🕹 Services                   | Firewall - Port Forwards                                                                                                    |
| Network                      | Port forwarding allows temote computers on the internet to connect to a specific computer or service within the private Law.                                                                                                    |
| Interfaces                   | Port Forwards                                                                                                    |
| Wifi                         | Name Match Porward to Enable Sort                                                                                                    |
| Switch DHCP and DNS          | 80 From any host in wan IP 192.168.2.163; port 80 in lan II rest to the second second |
| Static Routes<br>Diagnostics | New port forward:                                                                                                    |
| Firewall                     | Name Protocol External zone External nort Internal zone Internal ID address Internal nort                                                                                                    |
| QoS                          |                                                                                                    |
| E Logout                     |                                                                                                    |
|                              | SAVE & APPLY SAVE RESET                                                                                                    |
|                              |                                                                                                    |

Forwarding all the ports means DMZ: Not entering any internal and external ports means forwarding all ports.

|                  | ♠ State ★ Syst  | tus<br>tem            | General Settings   | Port Forwards                     | Traffic Rules                                        | Custom Ru         | les                |                                   |         |               |                        |   |
|------------------|-----------------|-----------------------|--------------------|-----------------------------------|------------------------------------------------------|-------------------|--------------------|-----------------------------------|---------|---------------|------------------------|---|
|                  | 🕹 Serv          | vices                 | Firewall - Port Fo | rwards<br>vs remote compute       | ers on the Internet                                  | to connect to a s | pecific computer o | r service within the private LAN. |         |               |                        |   |
|                  | 🕑 Netv          | work                  | Port Forwards      |                                   |                                                      |                   |                    |                                   |         |               |                        |   |
| $\left( \right)$ | Interf<br>Wifi  | faces                 | Name               |                                   | Match                                                |                   | ļ                  | Forward to                        | Enable  | Sort          |                        |   |
|                  | Swite           | ch<br>IP and DNS      | 80                 | IPv<br>From a<br>Via <i>any r</i> | 4-TCP, UDP<br>any host in wan<br>outer IP at port 80 |                   | IP 192.168         | 3.2.163, port 80 in <i>Ian</i>    |         | * ×           | EDIT DELETE            |   |
|                  | Statio<br>Diagr | ic Routes<br>Inostics |                    |                                   |                                                      |                   | New port forwar    | d:                                |         |               |                        |   |
|                  | GoS             | wall                  | Name               | Protocol                          | External zone                                        | External port     | Internal zone      | Internal IP address               |         | Internal port |                        |   |
|                  | 🕞 Loga          | iout                  | DMZ                | TCP+UDP +                         | wan 🔻                                                | 1                 | lan 🔻              | 192.168.2.163 (PSDJUJKWK1K        | 7WI3) ¥ | ADD           | SAVE & APPLY SAVE RESE | न |

Web: www.seriallink.net

e-Mail: info@seriallink.net

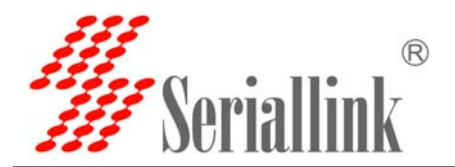

| tem                 | General Settings   | For Forwards manic hules custo                                                                    | in nules                                               |        |      |             |  |
|---------------------|--------------------|---------------------------------------------------------------------------------------------------|--------------------------------------------------------|--------|------|-------------|--|
| vices               | Firewall - Port Fo | rwards<br>rs remote computers on the Internet to connect                                          | to a specific computer or service within the private L | AN.    |      |             |  |
| vork                | Port Forwards      |                                                                                                   |                                                        |        |      |             |  |
| faces               | Name               | Match                                                                                             | Forward to                                             | Enable | Sort |             |  |
| h<br>9 and DNS      | 80                 | IPv4-TCP, UDP<br>From <i>any host</i> in <i>wan</i><br>Via <i>any router IP</i> at port <i>80</i> | IP 192.168.2.163, port 80 in lan                       | ×      |      | EDIT DELETE |  |
| : Routes<br>lostics | DMZ                | IPv4-TCP, UDP<br>From <i>any host</i> in <i>wan</i><br>Via <i>any router IP</i>                   | IP 192.168.2.163 in lan                                | 2      |      | EDIT DELETE |  |
| 241                 |                    |                                                                                                   |                                                        |        |      |             |  |

#### 3.10 Setup the Watchcat

First you must keep the Ping host can be Ping successful, if not ,the Router will be reboot and the 4G will be reboot for reconnect internet .

You just need setup

Period: default:10m , you can setup as 3m,4m etc.

Ping host: default ,114.114.114.114, here you can setup your host ip ,if can not ping ,router will be root and reboot .

| 🛠 System    | watchcat allows to contigure a perio | one rebot and/or when internet connection has been lost for a certain period of time.                                                                                                    |
|-------------|--------------------------------------|----------------------------------------------------------------------------------------------------|
| Services    |                                      | DELETE                                                                                                    |
| Dynamic DNS | Operating mode                       | Reboot on internet connection lost •                                                                                                    |
| Watchcat    | Forced reboot delay                  | 30                                                                                                    |
| OpenVPN     |                                      | a When reheating the system the watchest will trigger a soft reheat. Entering a new value have will trigger a delayed hard labout if the soft reheat fails. Enter a                                                                                        |
| UPNP        |                                      | number of seconds to enable, use 0 to disable                                                                                                    |
| Network     | Period                               | 10m                                                                                                    |
| 🕒 Logout    |                                      | In periodic mode, it defines the reboot period. In internet mode, it defines the longest period of time without internet access before a reboot is engaged. Default unit is seconds, you can use the suffix 'm' for minutes, 'h' for hours or 'd' for days |
|             | Ping host                            | 114.114.114                                                                                                    |
|             |                                      | © Host address to ping                                                                                                    |
|             | Ping period                          |                                                                                                    |
|             |                                      | How often to check internet connection. Default unit is seconds, you can you use the suffix 'm' for minutes, 'h' for hours or 'd' for days                                                                                                    |

Note: if you do not put in sim card into the router ,waiting 10m the router will be reboot ,or you can not access internet the router will be reboot .if you do not need this function please click DELETE

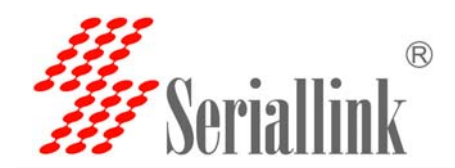

#### 3.11 SLK-E900-LTE via any others wifi router access internet

| 1:SCAN WIFI     |                                                    |                                                                   |                             |            |         |                           | 4                           |
|-----------------|----------------------------------------------------|-------------------------------------------------------------------|-----------------------------|------------|---------|---------------------------|-----------------------------|
| radio           | 0: Master "SLK-Routers_B34064"                     |                                                                   |                             |            |         |                           |                             |
| ystem<br>Wirele | ss Overview                                        |                                                                   |                             |            |         |                           |                             |
| erfaces         | Generic MAC80211 80<br>Channel: 8 (2.447 GHz)   Bi | 12.11bgn (radio0)<br>itrate: 98.2 Mbit/s                          |                             |            |         |                           | SCAN ADD                    |
| tch             | SSID: SLK-Routers_B:<br>100% BSSID: 0C:FE:5D:B3:4  | 34064   <b>Mode:</b> Master<br>0:64   <b>Encryption:</b> mixed WP | A/WPA2 PSK (CCMP)           |            |         |                           | DISABLE EDIT REMOVE         |
| ic Routes Assoc | iated Stations                                     |                                                                   |                             |            |         |                           |                             |
| watt            | SSID                                               | MAC-Address                                                       | IPv4-Address                | Signal     | Noise   | RX Rate                   | TX Rate                     |
| jout            | SLK-Routers_B34064                                 | E4:B2:FB:EE:0B:45                                                 | 192.168.2.173               | -28 dBm    | -90 dBm | 24.0 Mbit/s, MCS 0, 20MHz | 144.4 Mbit/s, MCS 15, 20MHz |
|                 | SLK-Routers_B34064                                 | A0:88:69:3E:F9:C7                                                 | 192.168.2.163               | -20 dBm    | -90 dBm | 39.0 Mbit/s, MCS 4, 20MHz | 52.0 Mbit/s, MCS 5, 20MHz   |
|                 |                                                    |                                                                   |                             |            |         |                           |                             |
| tus 4           | hidden<br>& Channel: 1   Mode: Master   BS         | SID: 8C:C7:D0:0A:43:50   Er                                       | ncryption: open             |            |         |                           | JOIN NETWOR                 |
| vices 78        | DT2<br>Channel: 2   Mode: Master   BS              | SID: C8 EE A6 29 50 1F   En                                       | cryption: <u>WPA2 - PSK</u> |            |         |                           | JOIN NETWOR                 |
| work 4          | 501<br>Channel: 1   Mode: Master   BS              | SID: 10:60 DE DE 13 DC   E                                        | ncryption: mixed WPA        | WPA2 - PSK |         |                           | JOIN NETWOR                 |
| 100             | Seriallink-AP<br>☆ Channel: 2   Mode: Master   BS  | SID: 00:02:2A:08:B7:9C   Er                                       | cryption: mixed WPA/        | WPA2 - PSK |         |                           | JOIN NETWOR                 |
| 841             | BaiJi<br>Channel: 3   Mode: Master   BS            | SID: C8:3A:35:7A:13:51   En                                       | cryption: mixed WPA/        | WPA2 - PSK |         |                           | JOIN NETWOR                 |
| 100             | ChinaNet-slk-001<br>Channel: 4   Mode: Master   BS | SID: 84:74:60:92:8B:F0   En                                       | cryption: mixed WPA/        | WPA2 - PSK |         |                           | JOIN NETWOR                 |
| 581             | ChinaNet-DdRr<br>Channel: 3   Mode: Master   BS    | SID: 04:33:89:BE:23:34   En                                       | cryption: mixed WPA/        | WPA2 - PSK |         |                           |                             |
| 65              | ChinaNet-GT6k<br>Channel: 4   Mode: Master   BS    | SID: C8:F8:6D:83:91:49   En                                       | cryption: mixed WPA/        | WPA2 - PSK |         |                           | JOIN NETWOR                 |
| 78              | CMCC-hCkz<br>Channel: 3   Mode: Master   BS        | SID: 90:6F:52:97:FA:30   En                                       | cryption: mixed WPA/        | WPA2 - PSK |         |                           | JOIN NETWOR                 |
|                 |                                                    |                                                                   |                             |            |         |                           |                             |

#### Step 2:Input WIFI password then SUBIT.

| Status     Join Network: Settings |                                                                                                    |
|-----------------------------------|----------------------------------------------------------------------------------------------------|
| ★ System Replace wire             | ess 🖉 🚽                                                                                                    |
| Configura                         | on<br>Ø An additional network will be created if you leave this unchecked.                                                                                                    |
| C Logout WPA passphr              | ise     Image: Specify the secret encryption key here.                                                                                                    |
| Name of the new netw              | ork     wwan       © The allowed characters are: A=7, a=2, 0=9 and _                                                                                                    |
| Create / Assign firewall-z        | ne       Ianc       Ianc       < |
|                                   | • Choose the firewall zone you want to assign to this interface. Select unspecified to remove the interface from the associated zone or fill out the create field to define a new zone and attach the interface to it.                                                                                                    |
|                                   | SUBMIT BACK TO SCAN RESULTS                                                                                                    |

Web: www.seriallink.net

e-Mail: info@seriallink.net

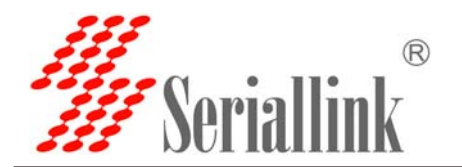

| Network                   | Status                                                     | Actions                  |
|---------------------------|------------------------------------------------------------|--------------------------|
|                           | Uptime: 7d 6h 36m 44s                                      |                          |
| LAN                       | MAC-Address: 0C:FE:5D:B3:40:66                             |                          |
| br-lan                    | TX: 5.82 GB (8995747 Pkts.)                                | CONNECT STOP EDIT DELETE |
|                           | IPv4: 192.168.2.1/24<br>IPv6: fd85:a8ac:6df6::1/60         |                          |
| 4G                        | Uptime: 7d 6h 36m 16s                                      |                          |
| 20-40                     | TX: 1.29 GB (5556936 Pkts.)                                | CONNECT STOP EDIT DELETE |
| 59.40                     | IPv4: 10.142.245.25/32                                     |                          |
| WAN                       | MAC-Address: 0C:FE:5D:B3:40:65                             |                          |
| eth0                      | RX: 0.00 B (0 Pkts.)<br>TX: 0.00 B (0 Pkts.)               | UNITED TO EDIT           |
| WARAN                     | Uptime: 0h 3m 54s                                          |                          |
| 9                         | MAC-Address: 0C:FE:5D:B3:40:64<br>RX: 4.51 MB (7681 Pkts.) | CONNECT STOP EDIT DELETE |
| Client "ChinaNet-slk-001" | TX: 1.10 MB (6553 Pkts.)                                   |                          |

#### 3.12 Custom Commands for test 4G status

The meaning is explained as follows:

- SIM ready to represent the router has read the SIM card, if it is SIM ERRO rep didn't read the SIM card, or a SIM card is not good.
- Chn-ct represents the registered operator of China telecom. Different operator CARDS have different names.
- "Signal Quality:29,99" Represents the signal value of 29, generally more than 20 signal is normal.
- Returns the following information to indicate that 4G is able to access the Internet normally, if there is any error message on behalf of the registered network exception.

| ▲ Status       Dashboard Configure         ★ System       Custom Commands         System       Custom Commands         Administration       Test         Backup / Flash       Test         Firmware       Command: goom rd /de v/tt yUS82         Reboot       RUN DOWNLOAD |     |                            |                                                      |
|----------------------------------------------------------------------------------------------------|-----|----------------------------|------------------------------------------------------|
| System     Custom Commands       Administration     Firsh       Backup / Flash     Test       Firmware     Command: geom =d /de v/ttyUSE2       Reboot     INN DOWNLOAD                                                                                                    | 1   | Status                     | Dashboard Configure                                  |
| System     Custom Commands       Administration     Fissh       Backup / Flash     Test       Firmware     Command: gcom =d /dev/ttyUSE2       Reboot     RUN DOWNLOAD                                                                                                    | *   | System                     |                                                      |
| Administration       Backup / Flash       Firmware       Custom Commands       Command: gcom -d /dev/ttyUSB2       Reboot       RUN       DOWNLOAD                                                                                                    |     | System                     | Custom Commands                                      |
| Backup / Flash<br>Firmware Commands Command: gcom -d /dev/ttyUSB2<br>Reboot RuN DOWNLOAD                                                                                                    |     | Administration             |                                                      |
| Custom Commands Command: goom rd /dev/ttr/USB2<br>Reboot RUN DOWNLOAD                                                                                                    |     | Backup / Flash<br>Firmware | Test                                                 |
| Reboot RUN DOWNLOAD                                                                                                    |     | Custom Commands            | Command: gcom -d /dev/ttyUS82                        |
| 🕹 Services                                                                                                    |     | Reboot                     | RUN DOWNLOAD                                         |
|                                                                                                    | ) 2 | Services                   |                                                      |
| Network                                                                                                    | 6   | ) Network                  |                                                      |
| 🕒 Logout                                                                                                    | G   | • Logout                   |                                                      |
| Copyright ©2017 Seriallink inc. All rights reserved.                                                                                                    |     |                            | Copyright ©2017 Seriallink inc. All rights reserved. |

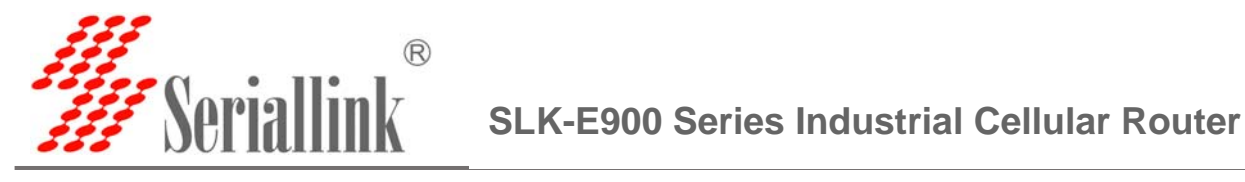

| ▲ Status                   | Daebhoard Confirme                                                                                                    |   |
|----------------------------|----------------------------------------------------------------------------------------------------|---|
| 🛠 System                   | autinouru conngute.                                                                                                    |   |
| System                     | Custom Commands                                                                                                    |   |
| Administration             |                                                                                                    |   |
| Backup / Flash<br>Firmware | Test                                                                                                    |   |
| Custom Commands            | Command: gcom =d /dev/ttyUSB2                                                                                                    |   |
| Reboot                     | HIN DOWNLOAD                                                                                                    |   |
| 📥 Services                 |                                                                                                    |   |
| Network                    |                                                                                                    |   |
| 🕒 Logout                   | Collecting data                                                                                                    | P |
|                            | # goom -d /dev/tyU3B2<br>SM ready<br>Waiting for Registration. (120 see max)<br>Registered on Home network: "CHN-UNICOM", 7<br>Signal Quality: 0, 99 |   |
|                            | Command successful (Code: 0)                                                                                                    |   |

#### 3.13. Flash firmware.

Do not keep settings , choose you want to update Image and click FLASH IMAGE.

| n Status                | Flash operations                                                                                                    |
|-------------------------|----------------------------------------------------------------------------------------------------|
| System                  | Actions Configuration                                                                                                    |
| ystem<br>dministration  | Backup / Restore<br>Click "Generate archive" to download a tar archive of the current configuration files. To reset the firmware to its initial state, click "Perform reset" (only possible with squashfs images) |
| :kup / Flash<br>nware   | Download backup: GENERATE ARCHIVE                                                                                                    |
| om Commands<br>ot       | Reset to defaults: PERFORM RESET                                                                                                    |
| rvices                  | To restore configuration files, you can upload a previously generated backup archive here.                                                                                                    |
| twork                   | Restore backup: 通 <b>提择文件</b> 未选择任何文件 UPLOAD ARCHIVE                                                                                                    |
| ogout                   | Flash new firmware image<br>Upload a sysupgrade-compatible image here to replace the running firmware. Check "Keep settings" to retain the current configuration (requires an OpenWrt compatible firmware image). |
|                         | Keep settings:                                                                                                    |
|                         | Image: 选择文件 非选择任何文件 FLASH IMAGE                                                                                                    |
|                         |                                                                                                    |
| Seriallink - Flashing > |                                                                                                    |
| 0 0 1021682             | /cai_bin/luci/stok=0052b291c2dd4cbb5202df0cs29cs752/admin/system/flashops                                                                                                    |

The system is flashing now. DO NOT POWER OFF THE DEVICE! Wait a few minutes until you try to reconnect. It might be necessary to renew the address of your computer to reach the device again, depending on your settings.

Waiting for changes to be applied...

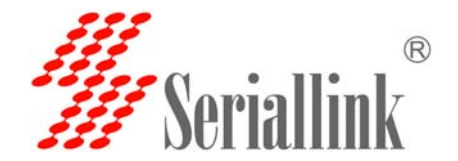

SLK-E900 Series Industrial Cellular Router

#### 3.14 Contact us

Web: <u>www.seriallink.net</u> e-Mail: <u>info@seriallink.net</u>

Shenzhen Shi Fang Communication Technology Co.,Ltd Address: A6301, Bldg A ,ShenMa Industrial district , Nanwan Street, Longgang District

Shenzhen Guangdong China (Mainland)